# **ASSET CONTROL – AppMagic Instructions**

AppMagic is a feature that assists our clients who have off-site applicants. Using AppMagic, you can set-up a new background check and send an email to your applicant to fill out an online release form. The applicant will get a pin # to login to our site securely, complete the release form, and submit it directly to Asset Control. Follow these simple steps, or contact us if you have any questions!

| Step 1:                                 | R    | ASSET                                 | CONTROL<br>nd Screening FAST                                         | uri:                       |          |               |
|-----------------------------------------|------|---------------------------------------|----------------------------------------------------------------------|----------------------------|----------|---------------|
| After logging in to your                | Home | New Requests                          | Reports •                                                            | Tools 🔹                    | Logout   |               |
| Client Home, move your                  |      | AppMagic                              |                                                                      |                            |          |               |
| Mouse over the "New                     |      | Web Order                             |                                                                      |                            | Λ        | Client Portal |
| Requests" tab, and                      |      | File Upload (new)                     | IPANY<br>ClientID 12)                                                |                            | $\nabla$ |               |
| click on the <mark>AppMagic</mark> tab. |      | Adverse Action Your <u>Client 90-</u> | et Control's <b>Real Time Screen</b><br>day Average Turnaround Time: | ning system<br>50.43 hours |          |               |
|                                         |      | Search statis                         | tics:                                                                |                            |          |               |
|                                         |      |                                       | <u>Completed:</u><br>Pendina:                                        |                            | 11<br>0  |               |
|                                         |      |                                       | Archived:<br>Unsent Orders:                                          |                            | 17<br>5  |               |

|      |      | ASSET C                                 | ONTROL             |                 |                 |                      |
|------|------|-----------------------------------------|--------------------|-----------------|-----------------|----------------------|
|      | 1    | Background S                            | Screening FAST     |                 |                 |                      |
|      | Home | New Requests 🗸                          | Reports 🗸          | Tools 🗸         | Logout          |                      |
|      |      | A N 4                                   |                    |                 |                 |                      |
|      |      | Appmagi                                 | C                  |                 |                 | <b>Client Portal</b> |
| n.   |      | SAMPLE COMPAN<br>(UserID 20960 - Client | IY<br>ID 12)       |                 |                 |                      |
| iĺ   | _    |                                         |                    |                 |                 |                      |
|      |      | Send your applicant an e                | email request to c | omplete an elec | ctronic paperle | ss release form.     |
|      |      |                                         |                    |                 |                 |                      |
|      |      |                                         |                    |                 |                 |                      |
|      |      | First Name                              |                    | Last Nam        | ie              |                      |
|      |      | Melia                                   |                    | Malone          |                 |                      |
|      |      | Email Address                           |                    | Phone No        | umber XXX XXX X | XXX                  |
| hail |      | melia@assetcontrol.net                  |                    | 940             | 891 1919        |                      |
| ian  |      |                                         |                    |                 |                 |                      |
|      |      | Applicant Details                       |                    |                 |                 |                      |
| nt   |      | First Name                              |                    | Last Nam        | ie              |                      |
|      |      | ApplicantFirstName                      |                    | Applica         | ntLastName      |                      |
|      |      | Email Address                           |                    | Phone Nu        | umber XXX XXX X | XXX                  |
|      |      |                                         |                    |                 |                 |                      |

# Step 2:

On the AppMagic screen, enter **YOUR** name, email address, and phone number in the **Client Details** boxes.

Then, enter the **APPLICANT's** name, email address, and phone number in the **Applicant Details** boxes.

#### Step 3:

In the **Client Instructions to Applicant** box, include any comments that you need to include to the applicant. *It is okay to leave this box blank!* 

# In the Client Comments to Asset

**Control** box, include any comments that you need to send to Asset Control. This is where, for example, you can tell us which package you need processed for this applicant, extra searches you need processed, additional names/aka's that the applicant has used, etc. If you have a standard package you always run, *it is okay to leave this box blank*!

| ch, etc) |
|----------|
|          |
|          |
|          |
|          |

#### Submit Applicant

Retain Instructions to Applicant for Additional Applicants?

If you have multiple applicants to submit with the same instructions/comments, you can click the bottom boxes to retain those comments for additional AppMagic requests within the same login session.

Review your information and when ready, click on Submit Applicant

YOU are done! A confirmation page will appear showing that your applicant has been submitted. The applicant's name will appear in your **Unsent Orders** folder until the applicant fills out their part of the release form.

You will also get an email confirming the request and a copy of the email that the applicant will receive.

| T                               | ASSET C                                        | ONTROL<br>Screening FAST             |                       |          |               |
|---------------------------------|------------------------------------------------|--------------------------------------|-----------------------|----------|---------------|
| Home                            | New Requests 🕞                                 | Reports v                            | Tools 👻               | Logout   |               |
| /                               | SAMPLE COMPAN<br>(UserID 20960 - Client        | C<br>IY<br>ID 12)                    |                       | Á        | Client Portal |
| Appmagic<br>You have subn       | Request Submitted. Th                          | nank you!<br>oplicantFirstName Appli | cantLastName          |          |               |
| Your applicant                  | will appear under Unsent Order                 | s until the applicant fills          | out the appropriate   | e forms. |               |
| Once the appli<br>under Pending | cant fills out and submits the ap<br>Searches. | plicant release form, the            | e applicant will appe | ear      |               |
| If you'd like to                | UPLOAD DOCUMENTS related                       | d to this request, please            | CLICK HERE            |          |               |
| Thank you,                      |                                                |                                      |                       |          |               |
| Asset Control                   |                                                |                                      |                       |          |               |

If you are requesting Employment and/or Education verifications, you can UPLOAD DOCUMENTS by clicking the link on this screen. Or you can go to the FILE UPLOAD link from the New Request tab. (We need a copy of their application and/or resume to know which employers / schools need to be contacted for all verifications.)

# Sample email:

\*\*\*\*\*\*\*\*

| Dear Melia Malone:                                                                                                    |
|----------------------------------------------------------------------------------------------------|
| We have received an application request for the following:                                                                                                    |
| ApplicantFirstName ApplicantLastName                                                                                                    |
| We have sent an email to the applicant at the following address: applicant@emailaddress.net.                                                                                                    |
| Thank you,<br>Asset Control                                                                                                    |
| The email, as sent to the applicant, follows:                                                                                                    |
| Dear ApplicantFirstName ApplicantLastName,                                                                                                    |
| Melia Malone from Sample Company has initiated a background check through Asset Control via the AppMagic portal. At the bottom of this email you'll find a web address (to copy and paste in your browser) that will take you to the Asset Control AppMagic Applicant Portal.                          |
| Please login with your email address (applicant@emailaddress.net) and PIN (123456).                                                                                                    |
| Once you have successfully logged in, please follow the directions on the AppMagic Applicant Home page, which are as                                                                                                    |
| <ul> <li>Click FCRA Summary on the left-hand menu and read your rights under the Fair Credit Reporting Act (FCRA).</li> <li>Click on Applicant Release, fill out the form, and submit your information.</li> <li>Click on Submit Documents if you need to include any supporting documents.</li> </ul> |
| Once you have completed these steps, you will have authorized us to begin your background check.<br>Please contact Asset Control at 877-277-3812 or Melia Malone at 940-891-1919 if you have any questions.                                                                                            |
| AppMagic Applicant Portal:<br>https://www.assetcontrol.net/applicants_cf/index.cfm                                                                                                    |
| Your email:<br>applicant@emailaddress.net                                                                                                    |
| Your PIN:<br>123456                                                                                                    |
| Thank you,                                                                                                    |
| Asset Control                                                                                                    |

\*\*\*\*\*\*\*

**APPLICANT INSTRUCTIONS:** 

After you have submitted the applicant's information, they will get this email ----->>>

The email will include a link to the AppMagic Applicant Portal. They will login with their email address and the PIN # that is included in the email.

Dear ApplicantFirstName ApplicantLastName, Melia Malone from Sample Company has initiated a background check through Asset Control via the AppMagic portal. At the bottom of this email you'll find a web address (to copy and paste in your browser) that will take you to the Asset Control AppMagic Applicant Portal. Please login with your email address (applicant@emailaddress.net) and PIN (123456). Once you have successfully logged in, please follow the directions on the AppMagic Applicant Home page, which are as follows: · Click FCRA Summary on the left-hand menu and read your rights under the Fair Credit Reporting Act (FCRA). Click on Applicant Release, fill out the form, and submit your information. · Click on Submit Documents if you need to include any supporting documents Once you have completed these steps, you will have authorized us to begin your background check. Please contact Asset Control at 877-277-3812 or Melia Malone at 940-891-1919 if you have any questions. AppMagic Applicant Portal: control.net/applicants cf/index.cfm Your email: applicant@emailaddress.net Your PIN: 123456 Thank you, Asset Control

#### Applicant Step 1:

Once they receive their email, they simply click on the link for the AppMagic Applicant Portal or copy and paste the link into their browser. They will use their email address and PIN # to login.

| ASSET CONTROL                  | AppMagic Applicant Portal |  |
|--------------------------------|---------------------------|--|
| Applicant Home                 | Login                     |  |
| FCRA Summary                   | 9                         |  |
| Applicant Release              | Diseas Law in             |  |
| Submit Documents               | Please Log In             |  |
| Download Forms                 |                           |  |
| FAQs                           | Email:                    |  |
| Contact Us                     | PIN:                      |  |
| Logout                         |                           |  |
| GoDaddy.com<br>SECURE WEB SITE | Log In Reset              |  |

#### **Applicant Step 2:**

Once logged in to the AppMagic site, they will need to:

Click on the **FCRA Summary** and read the summary of their rights.

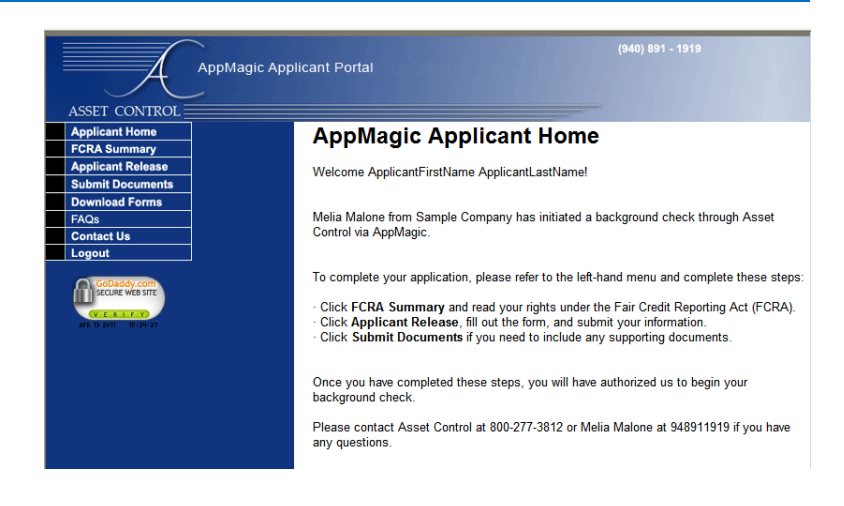

### Applicant Step 3:

Click on the Applicant Release .

Fill in all of the personal information at the top of the page.

Read the release portion of the document.

#### Applicant Step 4:

At the bottom of the page, type first and last name. Then DRAW your signature with either your mouse, finger, or a stylus, depending on what kind of device you are using.

#### Applicant Step 5:

Click on I accept the terms of this agreement.

| A                                                       | AppMagic Applicant Portal                                                                                                    | (940) 891 - 1919                                                                                                    |
|---------------------------------------------------------|----------------------------------------------------------------------------------------------------|----------------------------------------------------------------------------------------------------|
| ASSET CONTROL Applicant Home FCRA Summary               | AppMagic Applicant                                                                                                    | Release Form                                                                                                    |
| Applicant Release<br>Submit Documents<br>Download Forms | Hello, APPLICANTFIRSTNAM                                                                                                    | IE APPLICANTLASTNAME                                                                                                    |
| FAQs<br>Contact Us                                      | In order to proceed with your job application<br>form.                                                                                                    | n, Sample Company has requested you complete this release                                                                                                    |
| GoD acidy, com<br>SECURE WEB SITE                       | Please fill out the following information and                                                                                                    | I then read and digitally sign the consent statement below.                                                                                                    |
| ME 12 2411 8-45-41                                      | Subject Details                                                                                                    | Last Mana                                                                                                    |
|                                                         | APPLICANTFIRSTNAME                                                                                                    |                                                                                                    |
|                                                         | Middle Name                                                                                                    | Maiden or Other Name                                                                                                    |
|                                                         | SGN amount                                                                                                    | Doll remains                                                                                                    |
|                                                         | Driverie Lineare Number                                                                                                    | Dob (mindaryy)                                                                                                    |
|                                                         |                                                                                                    |                                                                                                    |
|                                                         | Current Address                                                                                                    |                                                                                                    |
|                                                         | Years at this address                                                                                                    |                                                                                                    |
|                                                         | Address                                                                                                    |                                                                                                    |
|                                                         |                                                                                                    |                                                                                                    |
|                                                         | City                                                                                                    | State Zip                                                                                                    |
|                                                         |                                                                                                    |                                                                                                    |
|                                                         |                                                                                                    |                                                                                                    |
|                                                         | PLEASE READ (                                                                                                    | CAREFULLY                                                                                                    |
|                                                         | PLEASE READ C                                                                                                    |                                                                                                    |
|                                                         | PLEASE READ (<br>AUTHORIZATION AND CONSENT FOR REI<br>Company Name: Sample Com                                                                                                    |                                                                                                    |
|                                                         | PLEASE READ (<br>AUTHORIZATION AND CONSENT FOR REL<br>Company Name: Sample Con<br>I hereby authorize Asset Control. Inc. (ACI,<br>Personnel to disclose orably and in writing the<br>designated authorized referensitive of this                                                                                                    | CAREFULLY<br>EASE OF INFORMATION<br>hpany<br>Inc) and any of its agents/contractors/designated Company<br>results of this verification process and/or interview to the<br>Company.                                                                                                    |
|                                                         | PLEASE READ (<br>AUTHORIZATION AND CONSENT FOR REL<br>Company Name: Sample Con<br>Hereby authorize Assat Costrol, Inc., (AC).<br>Personnel to disclose orally and in writing th<br>designated authorized representative of this<br>I have read and understand this release and<br>authorize persons, schood, current and form<br>and Agencies to provide ACI. Inc and any o<br>requested, and to conduct a veneria and form<br>and Agencies to provide ACI. Inc and any o<br>requested, and to conduct a veneria and form<br>and Agencies to provide ACI. Inc and any o<br>requested, and to conduct a veneria and form<br>and Agencies to provide ACI. Inc and any o<br>requested, and to conduct a veneria and form<br>and agencies to provide ACI. Inc and any o<br>requested, and be conduct a veneria and<br>to me which may be in the files of any Fede<br>States. I hereby release al of the persons a<br>claims and damages connected with their rel<br>this document is as valid as the original. All<br>disclosed orally and in writing only to the der<br>Clients.                                                                                                    | CAREFULLS<br>EASE OF INFORMATION<br>TABLE<br>TABLE |
|                                                         | PLEASE READ (<br>AUTHORIZATION AND CONSENT FOR REL<br>Company Name: Sample Con<br>Hereby authorize Asset Costrol. Inc., (ACI,<br>Personnel to diclose orally and in writing th<br>designate authorized representative of this<br>authorize persons, schoola, current and form<br>and Agencies to provide ACI. Inc and any o<br>requested, and to conduct a veneral and form<br>and Agencies to provide ACI. Inc and any o<br>requested, and to conduct a veneral and form<br>and Agencies to provide ACI. Inc and any o<br>requested, and to conduct a veneral and form<br>and Agencies to provide ACI. Inc and any o<br>requested, and to conduct a veneral and form<br>and Agencies to provide ACI. Inc and any o<br>requested, and be conduct a veneral and form<br>and be conduct a veneral and the oral and the<br>Claims as a lowed by tEBCC and the persons a<br>claims and damages connected with their rel<br>disdosed orally and in writing only to the de<br>Claims.<br>I do hereby agree to forever release, discha<br>actange or conquisit, fifed with any agency at                                                                                                    | CAREFULLY<br>EASE OF INFORMATION<br>Tapany<br>Inc) and any of its agents/contractors/designated Company<br>results of this verification process and/or interview to the<br>Company.<br>Inc) and any of its agents/contractors/designated Company<br>results of this verification process and/or interview to the<br>Company.<br>Inc) and any of its agents/contractors/designated<br>Company.<br>Inc) and any of its agents/contractors with all information that may be<br>deemed necessary by this Company to fulfill the job<br>of necords, roeff history. Workers Compensation Insurance<br>to receive any oriminal history record information pertaining<br>in State, or Local oriminal justice approves the full<br>one and indemnify ACI, Inc, and their associates to the full<br>mages, leases, liabilities, costs and expenses, or any other<br>ing from the retrivent and any other of the company and its                                                                                                    |
|                                                         | PLEASE READ (     AUTHORIZATION AND CONSENT FOR REI     Company Name: Sample Con     I hereby authorize Asset Control, Inc., (ACI,     Personnel to disobse orally and in writing th     designated authorized representative of this     authorize persons, schoolic, current and form     authorize persons, schoolic, current and form     authorize persons, schoolic, current and form     authorize persons, schoolic, current and form     authorize persons, schoolic, current and form     authorize persons, schoolic, current and form     authorize persons, schoolic, current and form     authorize persons, schoolic, current and form     authorize persons, achoolic, current and form     authorize persons and the persons a claims and durages connected with their rel     tis discosed orally and in writing only to the des     Clents.     I do hereby agree to fore-ver release, discha     statent permitted by law from any claims, d     claims and cardial schedit persons and     complaint filed with any segnery are     schedis and correct information. Furth     the 14 digits of my scoolal scourity numbers.                                                                                                    | CAREFULLY<br>EASE OF INFORMATION<br>TABLE<br>TABLE |
|                                                         | PLEASE READ (<br>AUTHORIZATION AND CONSENT FOR REL<br>Company Name: Sample Con<br>Presonel to disclose orally and in writing the<br>designated authorized representative of this<br>In have read and understand this release and<br>authorize persons, school, curvent and form<br>and Agencies to provide ACI. Inc and any o<br>requisetied, and conduct a vent and FORA and<br>to me which may be in the files of any Fede<br>States. I hereby release all of the persons a<br>colarms and damages connected with their rel<br>bits document is as valid as the organized and<br>to me which may be in the files of any Fede<br>States. I hereby release all of the persons a<br>colarms and damages connected with their rel<br>bits document is as valid as the organized and<br>to me which may be in the files of any Fede<br>States. I hereby release all of the persons a<br>colarms and damages connected with their rel<br>bits document by laws from any damar, da<br>charge or complaint filed with any agency are<br>By electronically submitting this release form<br>ability accurate and cornect information<br>ability accurate and cornect information<br>ability accurate and cornect information<br>ability accurate and cornect information<br>ability accurate and cornect information. Further<br>accordance with the Esign Act: http://www.d                                                                                                    | CAREFULLY  ACCOMPANY  ACCOMPANY  ACCOMP                                                                                                    |
|                                                         | PLEASE READ (     AUTHORIZATION AND CONSENT FOR REL     Company Name: Sample Con     Thereby authoria Asset Control, Inc., (ACI,     Personnel to disclose orally and in writing th     designated authorized representative of this     In have read and understand this release and     authorize provide ACI, Inc. and any o     requested, and to conduct a versus and form     and Agencies to provide ACI, Inc. and any o     requested, and to conduct a versus and form     and Agencies to provide ACI, Inc. and any o     requested, and to conduct a versus and form     and Agencies to provide ACI, Inc. and any o     requirements, with regards to my motor while     Inam as a lowed by EECC and the persons a     coloring and the persons a     coloring and a uniting only to the des     Cleants.     In do hereby agree to forever release, dischade     or complaint field with any seency ar     By electronically submitting this release form     actuate and correct infomation. Further     accurate and correct infomation alformation     ability accurate and correct infomation. Further     accurate and correct infomation. Further     accurate and | CARCEFULLY LASE OF INFORMATION LASE OF INFORMATION LASE OF INFORM                                                                                                    |

**Congratulations!** As soon as the applicant has submitted their form, Asset Control receives the request and will begin processing.

Both the client who submitted the request and the applicant will receive email confirmations.

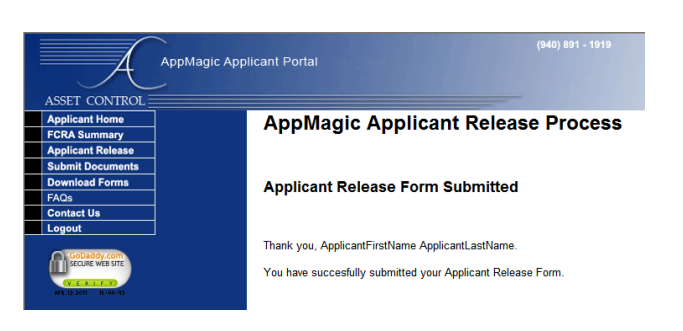

(Click Here) I accept the terms of this agreement. (Click Here)